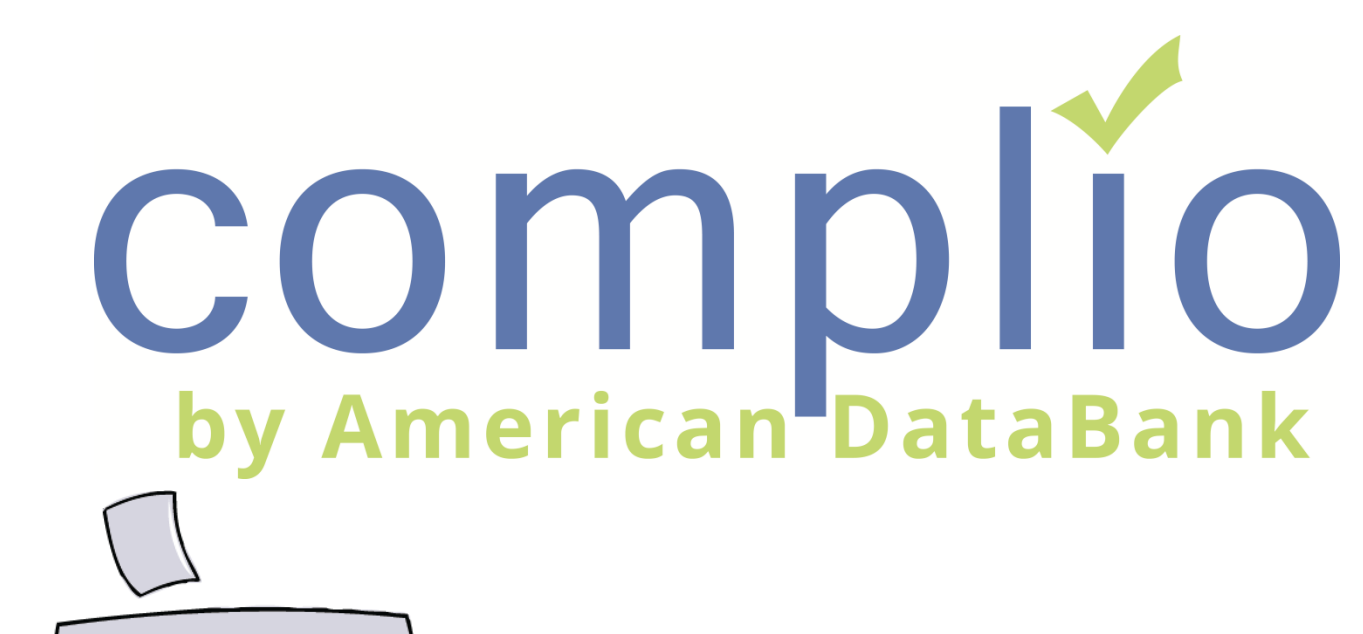

# Screening Student User Guide

© American DataBank LLC Email: complio@americandatabank.com

|        | About Complio       | 1 |
|--------|---------------------|---|
|        | Creating an Account | 2 |
|        | Placing an Order    | 3 |
|        | Applicant Dashboard | 6 |
|        | Contact Us          | 7 |
| And of |                     |   |
| Y F    | complie             |   |

### **About Complio**

#### What Is Complio?

Welcome to Complio Screening! This user guide is to be a resource in using Complio Screening, but American DataBank is a phone call or message away. We are always happy to help!

1. Complio Screening is a program utilized to place Background Check, Drug Screening, and FBI Fingerprint orders. This is stored in a centralized location, allowing users easier access to their information.

2. Our goal is to make Complio a convenient and efficient process for all users, allowing you to easily enter your information and providing you a transparent view into your ongoing status.

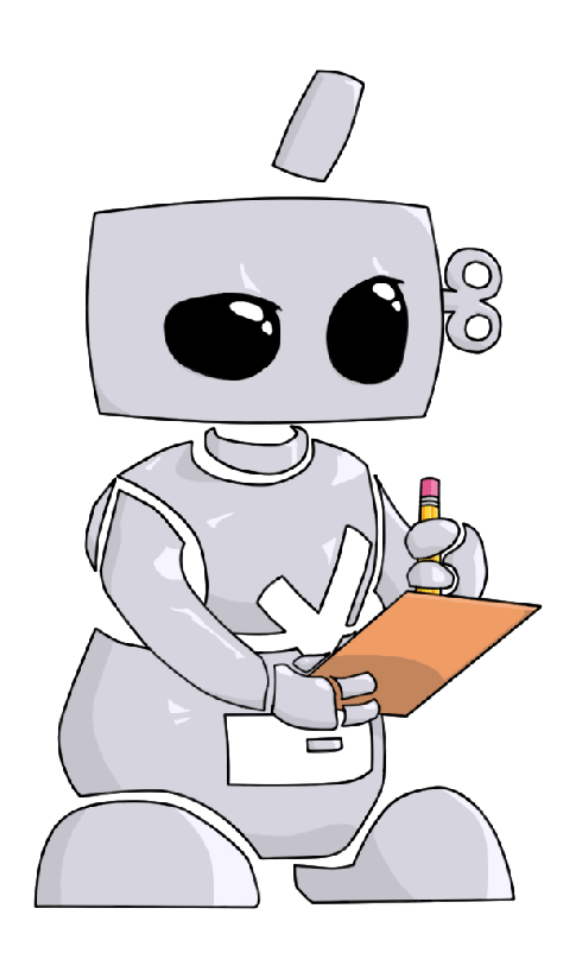

### **The Process**

The **Complio** process is simple and straightforward with four basic steps to complete:

- 1. Create your account
- 2. Enter your personal details
- 3. Sign provided forms
- 4. Submit your order

#### **Steps to Creating an Account:**

3

2

CAmerican DataBank has created a unique URL specific to your institution. The splash page on the site will direct you to the Complio login and account creation page.

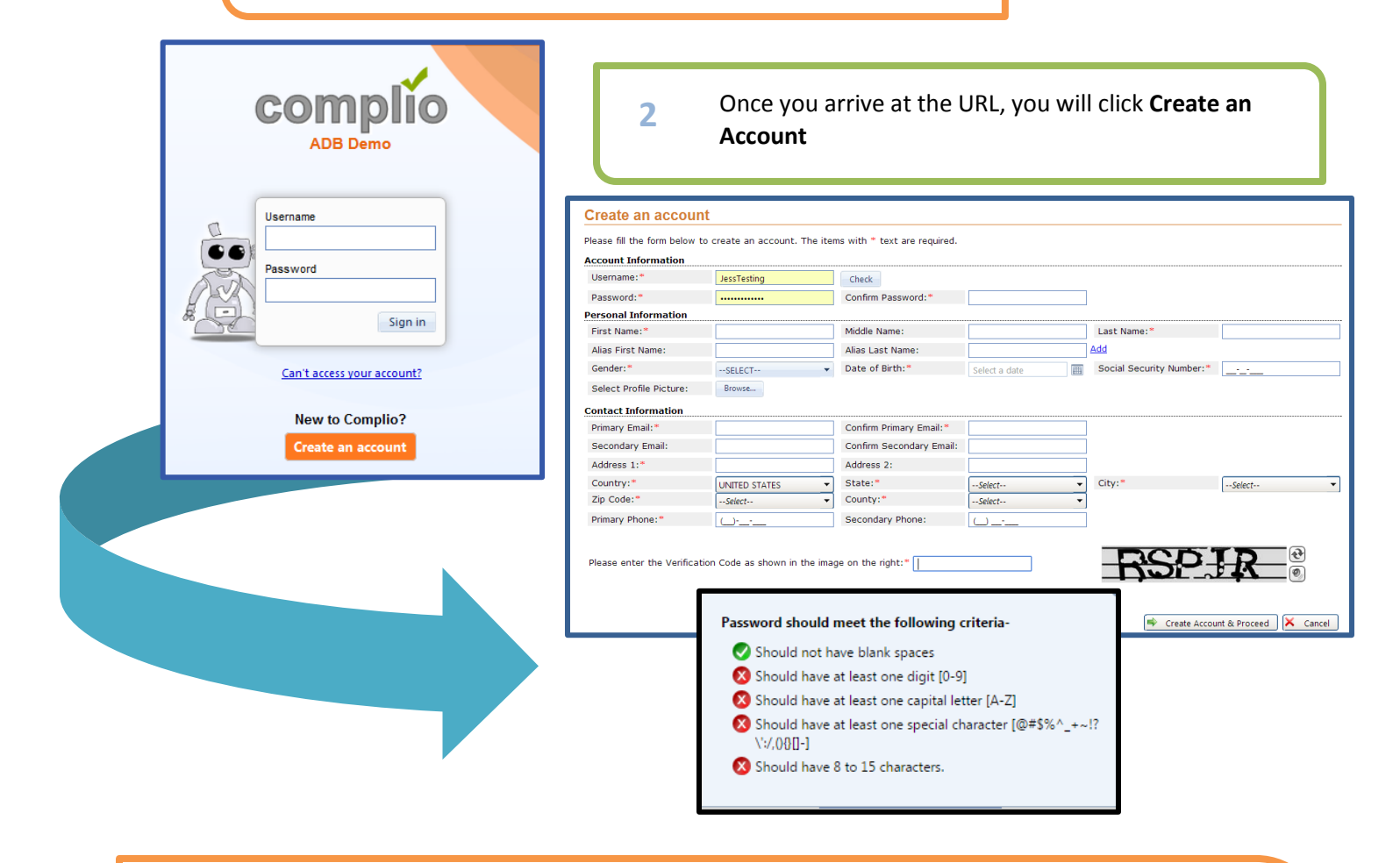

- You will create a unique username and password. You may click the **Check** button in order to check the availability of your chosen username.
  - As you meet the criteria for a secure Password, the red circles in will turn to green circles with a checkmark.
  - Please enter your information in all the required fields marked with an asterisk\* and enter the Verification Code at the end. Press **Create Account & Proceed** to finish.
  - Complio sends an email to the email address you used during the account creation. You *must* click on or copy and paste the activation link included in that email to proceed.
    - **Please note:** This process validates your account's security and also confirms the email to which Complio alerts will be sent thereafter.

#### Steps to Placing an Order:

1 Once your account has been **activated**, you may now log in to Order a Subscription. **Please note:** Creating an account and ordering a subscription are two different processes. To purchase a subscription, you must log in using your username and password and then click **Order Subscription**.

| Welcome!                                                                                                    |                                                                                                    |
|----------------------------------------------------------------------------------------------------|----------------------------------------------------------------------------------------------------|
| Welcome to the COMPLIO community. Your account is now setup, and<br>Subscription button below to get started.                                     | you are ready to place your order! Just click on the Order                                            |
| COMPLIO will guide you through a series of questions about your educ<br>account settings.                                                         | ational experience. Your responses will determine your COMPLIO                                        |
| Once you login, your COMPLIO account will walk you through the proce<br>just use the Communication Center at the top left of each screen. Or, you | ess required for you to be COMPLIANT. Help is always available –<br>ou can call us at (800) 200-0853. |
|                                                                                                    | Order Subscription Go to Dashboard                                                                    |
|                                                                                                    | Create Order                                                                                          |
| 2                                                                                                    | Institution Name: ADB University                                                                      |
| Select from the dropdown menu(s) the applicable                                                                                                   | Select State:                                                                                         |

Please choose the required packages.

fields in order to load your particular package(s).

Click **Start Order** to proceed to your Personal Information and Residential History page.

|                                                                                                    |         | r                     |                           |                                |                 |         |   |
|----------------------------------------------------------------------------------------------------|---------|-----------------------|---------------------------|--------------------------------|-----------------|---------|---|
|                                                                                                    |         |                       |                           |                                |                 |         |   |
| Identifying Informa                                                                                             | tion    |                       |                           |                                |                 |         |   |
| Institution Name:                                                                                               | ADB Un  | iversity              |                           |                                |                 |         |   |
| Select State:                                                                                                   | Florida | <b>▼</b>              | Select Campus:            | Main                           | Select Program: | Nursing | • |
| Select Class:                                                                                                   | 1st     | <br>▼                 |                           | man                            |                 |         |   |
|                                                                                                    |         |                       | Loi                       | ad Packages                    |                 |         |   |
| Optional Package(s                                                                                              | 5)      |                       |                           |                                |                 |         |   |
| oplicitie - designed                                                                                            | 7       |                       |                           |                                |                 |         |   |
| Electronic drug screen 10 pa This package costs \$0.00 and additional fee may apply. <u>View Details</u><br>nel |         |                       |                           |                                |                 |         |   |
| Criminal Check                                                                                                  |         | This package costs \$ | \$0.00 and additional fee | may apply. <u>View Details</u> |                 |         |   |
| Compliance Packag                                                                                               | ge      |                       |                           |                                |                 |         |   |
| Select Compliance Packa                                                                                         | ge:     | SELECT                |                           | •                              |                 |         |   |
| × Cancel Order                                                                                                  |         |                       |                           |                                |                 |         |   |

## Placing an Order

3 You will have the opportunity to edit any of your **Personal Information** before proceeding with your order. Below **Personal Information,** you will enter your **Residential History** based off the Instructions provided. Fields with the asterisk\* are required.

|                            |                                       |                  |                                               |            |                             |              |                    |             |        | A         | A          |                 |
|----------------------------|---------------------------------------|------------------|-----------------------------------------------|------------|-----------------------------|--------------|--------------------|-------------|--------|-----------|------------|-----------------|
| Personal Informa           | tion                                  |                  |                                               |            |                             |              |                    |             |        | T         | $\bigcirc$ |                 |
| First Name:*               | Jessica                               | Middle Name:     |                                               |            | Last Name:*                 | Tes          | t                  |             |        |           |            |                 |
| Alias First Name:          |                                       | Alias Last Name: |                                               |            | Add                         |              |                    |             |        | T         |            | )               |
| Gender:*                   | Female                                | Date of Birth:*  | 12/18/1988                                    |            | Social Security<br>Number:* | 111          | -11-1111           |             |        | $\rangle$ |            |                 |
| Phone:*                    | (303)-573-1130                        | Secondary Phone: | <u> </u>                                      |            |                             |              |                    |             |        |           |            |                 |
| Email:                     | jmcwhirt@americandataban<br>k.com     | Secondary Email: |                                               |            | Confirm Seconda<br>Email:   | ry           |                    |             |        |           |            |                 |
| You can edit your email ad | dress by clicking Edit Profile on you | ır dashboard.    |                                               |            |                             |              |                    |             |        |           |            |                 |
| Address 1:*                | 110 16th Streeet                      |                  |                                               |            | Address 2:                  | 8th          | Floor              |             |        |           |            |                 |
| Country:*                  |                                       | State:*          | Colorado                                      | -          | City:*                      | Der          | nver               | -           |        |           |            |                 |
| Zip Code:*                 | 80202 -                               | County:*         | Denver                                        | -          | ]                           |              |                    |             |        |           |            |                 |
| Resident From:*            | 1/1/1990                              |                  |                                               |            |                             |              |                    |             |        |           |            |                 |
| Send Background            | Ves,please send me a                  |                  | Residential Histor                            | У          |                             |              |                    |             |        |           |            |                 |
| Report                     | copy by e-mail.                       |                  | Residential History<br>Instructions:          | Please pr  | ovide your residentia       | I history fo | or the past 7 year | s.          |        |           |            |                 |
|                            |                                       |                  |                                               |            |                             |              |                    |             |        |           | ÷.         | Add New Address |
|                            |                                       |                  | Resident From                                 |            | Resident until              | Address      |                    |             |        |           |            |                 |
|                            |                                       |                  | No records to displa                          | у.         |                             |              |                    |             |        |           |            |                 |
|                            |                                       |                  | Residence - Previo                            | ous        |                             |              |                    |             |        |           |            |                 |
|                            |                                       |                  | Country:*                                     | UNITE      | D STATES -                  | State:*      | 5                  | elect       | •      | City:*    | [          | Select 🔻        |
|                            |                                       |                  | Zip Code:*                                    | Selec      | -t 🔻                        | County:*     | 5                  | elect       | -      | j         | , i i      |                 |
|                            |                                       |                  | Resident From:*                               | Select     | a date (From 🔠              | Resident     | Until:* Sel        | lect a date | (To) 🔳 |           |            |                 |
|                            |                                       |                  |                                               |            |                             |              |                    |             |        |           |            | Save X Cancel   |
|                            |                                       |                  |                                               |            |                             |              |                    |             |        |           |            |                 |
|                            |                                       |                  | <ul> <li>Save personal information</li> </ul> | nation chi | anges to account prot       | ie.          |                    |             |        |           |            |                 |
|                            |                                       |                  |                                               |            |                             |              |                    |             |        |           |            |                 |
|                            | 🗇 Restart Order                       |                  |                                               |            |                             |              |                    |             |        |           |            |                 |
|                            |                                       |                  |                                               |            |                             |              |                    |             |        |           |            |                 |

4

4

There may be an option to select a **Drug Screen Location** depending upon your choice of package(s) at the beginning of the order.

You can change the zip code depending upon your location preference. You will have to select a site by clicking on the box next to the address. Click **Next** to confirm, then **Finish.** You will see your Registration ID, then you will have to click **Continue**.

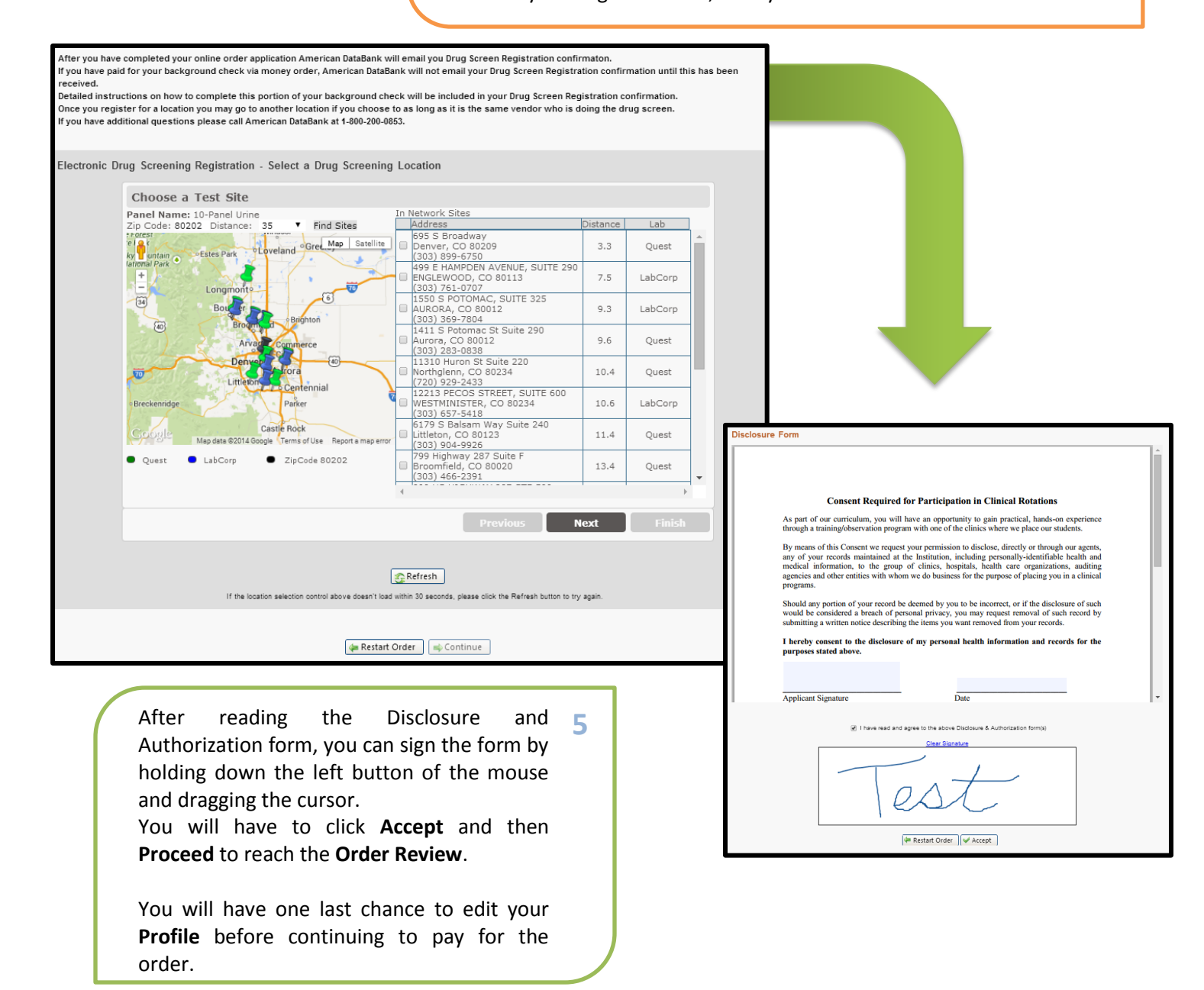

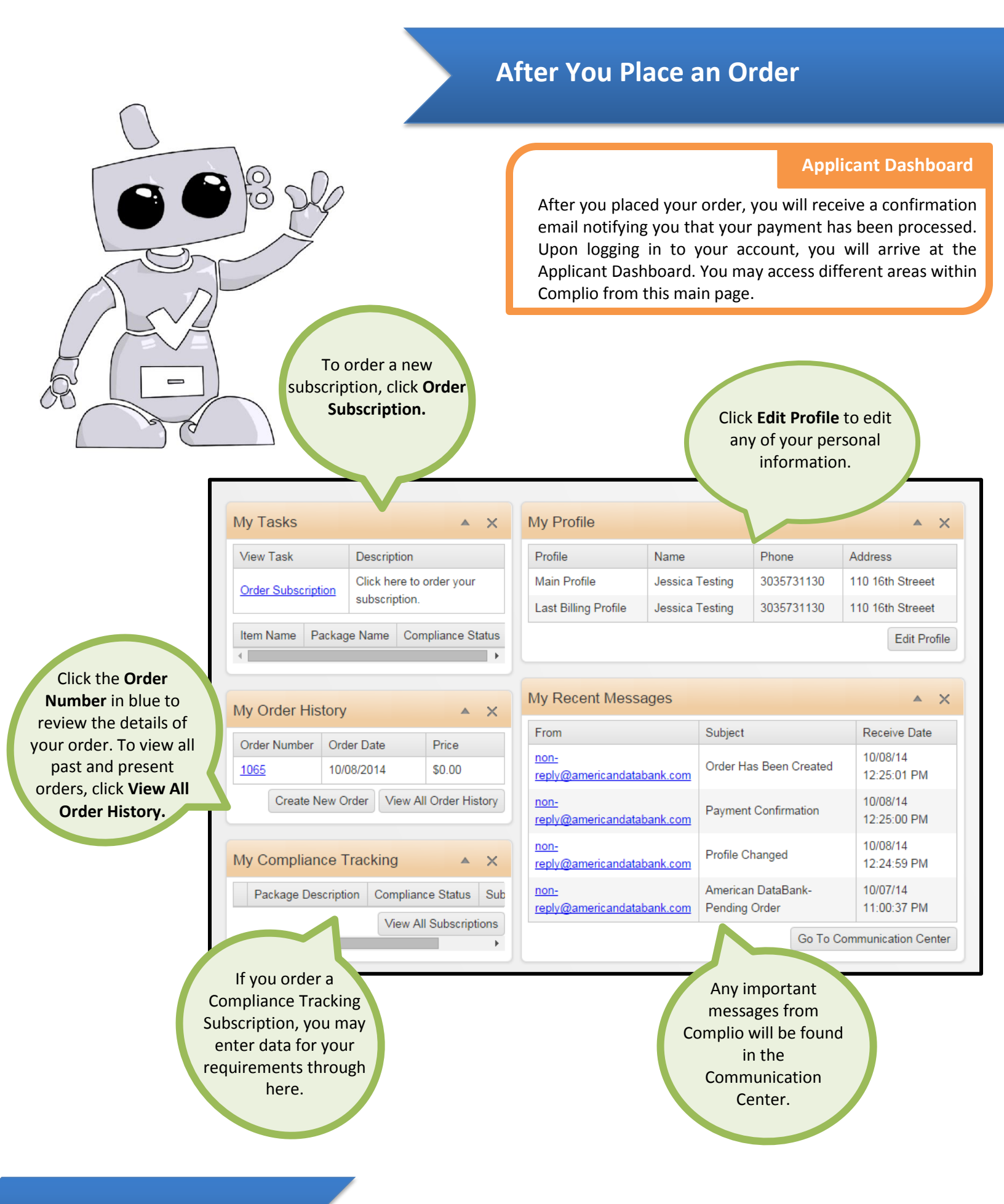

6

**Contact Us** 

# **Questions?**

©American DataBank is always happy to help. You may call, email, or message us with any questions or concerns you have about Complio, your account, or your status.

| Email:       | complio@americandatabank.com                                                                                       |        |
|--------------|----------------------------------------------------------------------------------------------------|--------|
| Phone:       | 1-800-200-0853<br><u>Live Service</u> : 7am-6pm MT Monday-Friday                                                   |        |
| Address:     | 110 16 <sup>th</sup> Street<br>Suite 800<br>Denver, CO 80202                                                       | . НЕГР |
| LiveHelpNow: | Click on the "Get Help" button on the side of your Complio Dashboard to send one of our representatives a message. | GET    |

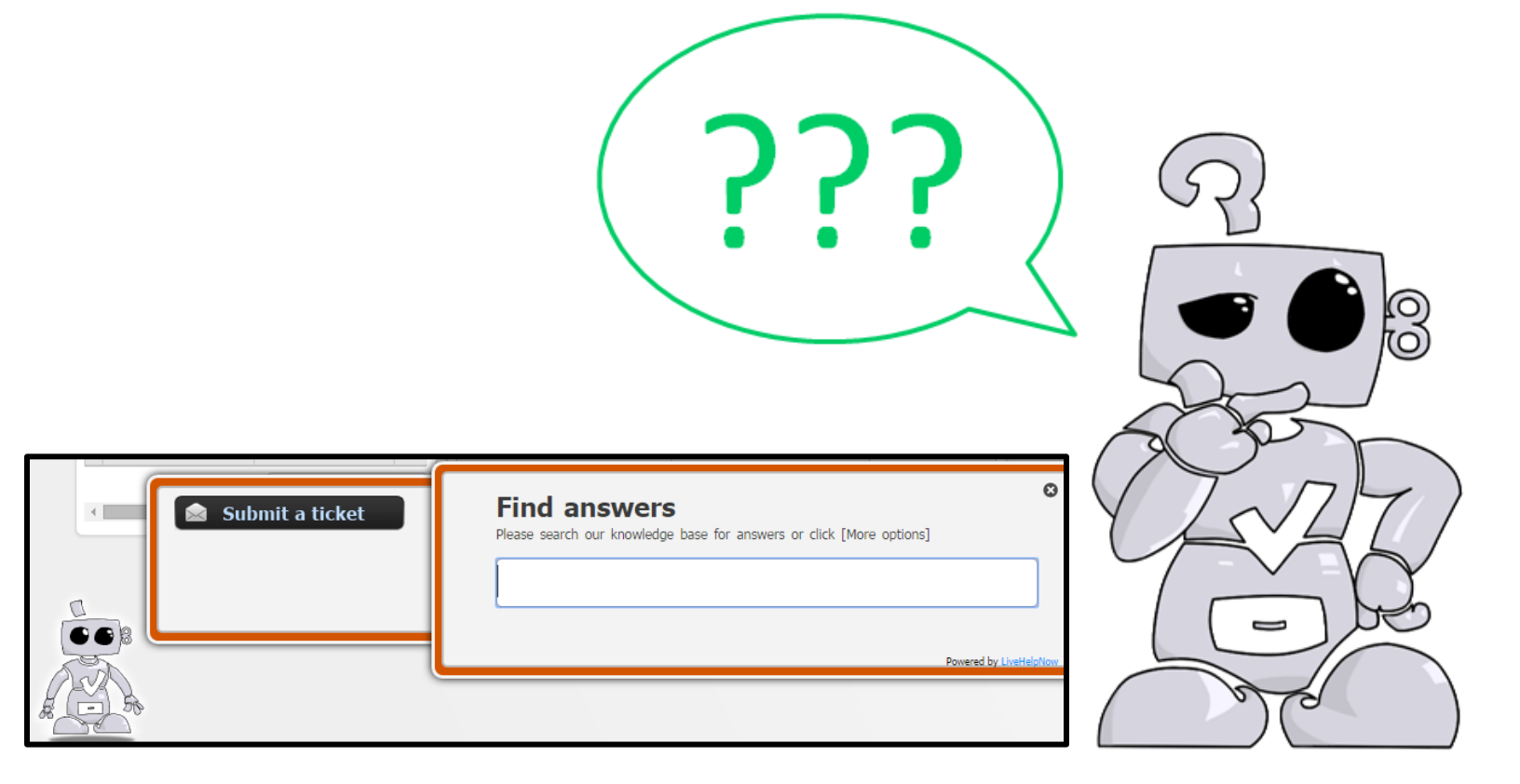

7